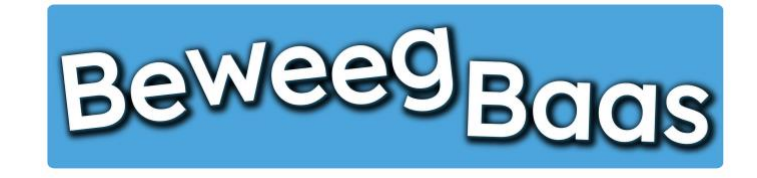

Volg onderstaande stappen om in dezelfde les meerdere doelen te kunnen invoeren. Dit kunnen doelen zijn uit een vorig en/of volgend leerjaar.

1. Klik op Start een les

3

| Beweegbaas 🎓 Mijn scholen   🎁 Mijn klassen | 🕇 Mijn leerlingen 📙 Rapporten 🎍 Mijn profiel 📔 Start ( | en les |            |                   |         |             | Hallo Rens Kroeze | ۹ 🛛 |
|--------------------------------------------|--------------------------------------------------------|--------|------------|-------------------|---------|-------------|-------------------|-----|
| BeweegBac                                  | 15                                                     | HOME   | START LES  | GROEPJES MAKEN VO | DOR LES | HULP NODIG? | CONTACT           |     |
|                                            | Selecteer jouw klas                                    |        |            |                   |         |             |                   |     |
|                                            | Kies je school                                         |        |            |                   |         |             |                   |     |
|                                            | BeweegBaas School                                      |        |            | 1.0               |         |             |                   |     |
|                                            | Kies de klas(sen) waarvoor je deze les wilt starten    |        |            |                   |         |             |                   |     |
|                                            | 🗆 Groep 3a (leerjaar 3)                                |        |            |                   |         |             |                   |     |
|                                            | 🗆 Groep 4a (leerjaar 3/4)                              |        |            |                   |         |             |                   |     |
|                                            | 🗆 Groep 5/6a (leerjaar 5/6)                            |        |            |                   |         |             |                   |     |
|                                            | 🗆 Groep 5a (leerjaar 5)                                |        |            |                   |         |             |                   |     |
|                                            | 🗆 Groep 6a (leerjaar 6)                                |        |            |                   |         |             |                   |     |
|                                            | Groep 7/8 (leerjaar 7/8)                               |        |            |                   |         |             |                   |     |
|                                            | Doelen kiezen en les starten                           |        | Groepjes m | aken voor de les  |         |             |                   |     |

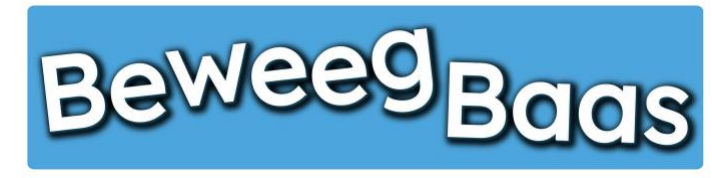

- 2. Selecteer de gewenste school
- 3. Selecteer de gewenste klas. Er kunnen meerdere klassen voor één les worden geselecteerd. Dit kan van toepassing zijn als er leerlingen uit andere klassen bijvoorbeeld eenmalig met de betreffende klas meedoen
- 4. Klik op Doelen kiezen en les starten

| Beweegbaas 🎓 Mijn scholen 🍈 Mijn klassen | 🛪 Mijn leerlingen 📕 Rapporten 👗 Mijn profiel 🧧 Sta  | rt een les |             |                         |             | Hallo Rens Kroeze 🇾 | C |
|------------------------------------------|-----------------------------------------------------|------------|-------------|-------------------------|-------------|---------------------|---|
| BeweegBac                                | ıs                                                  | HOME       | START LES   | GROEPJES MAKEN VOOR LES | HULP NODIG? | CONTACT             |   |
|                                          | Selecteer jouw klas                                 |            |             |                         |             |                     |   |
|                                          | Kies je school                                      |            |             |                         |             |                     |   |
|                                          | BeweegBaas School                                   |            |             | ) e                     |             |                     |   |
|                                          | Kies de klas(sen) waarvoor je deze les wilt starten |            |             |                         |             |                     |   |
|                                          | 🗆 Groep 3a (leerjaar 3)                             |            |             |                         |             |                     |   |
|                                          | 🗆 Groep 4a (leerjaar 3/4)                           |            |             |                         |             |                     |   |
|                                          | 🗆 Groep 5/6a (leerjaar 5/6)                         |            |             |                         |             |                     |   |
|                                          | 🖉 Groep 5a (leerjaar 5)                             |            |             |                         |             |                     |   |
|                                          | 🗆 Groep 6a (leerjaar 6)                             |            |             |                         |             |                     |   |
|                                          | Groep 7/8 (leerjaar 7/8)                            |            |             |                         |             |                     |   |
|                                          | Doelen kiezen en les starten                        |            | Groepjes ma | aken voor de les        |             |                     |   |

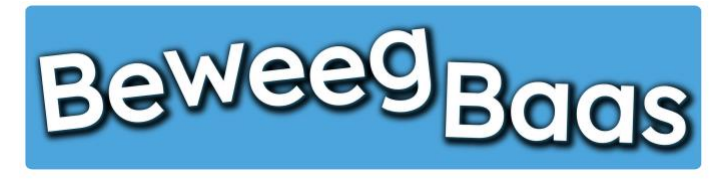

- 5. Klik op de gewenste leerlijn
- 6. Selecteer vervolgens de gewenste activiteit in het betreffende beweegthema in het leerjaar van de gekozen klas en eventuele andere leerjaren.

Belangrijk: Klik doelen aan uit hetzelfde beweegthema

7. Klik op Start de les.

**Belangrijk:** je krijgt niet de opstelling te zien van de gekozen doelen, zoals bij een les met één doel (zie stap 8 uit hoofdstuk 3). Bekijk de opstellingen van elk doel vooraf los van elkaar. Dit kan door de stappen 1 t/m 8 te doorlopen van hoofdstuk 3.

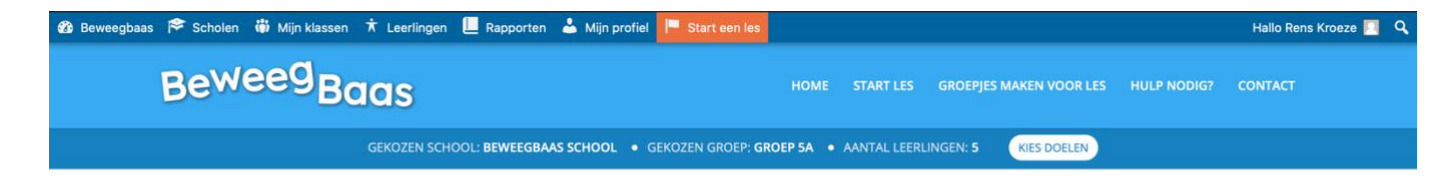

#### Kies de beweegdoelen voor deze les

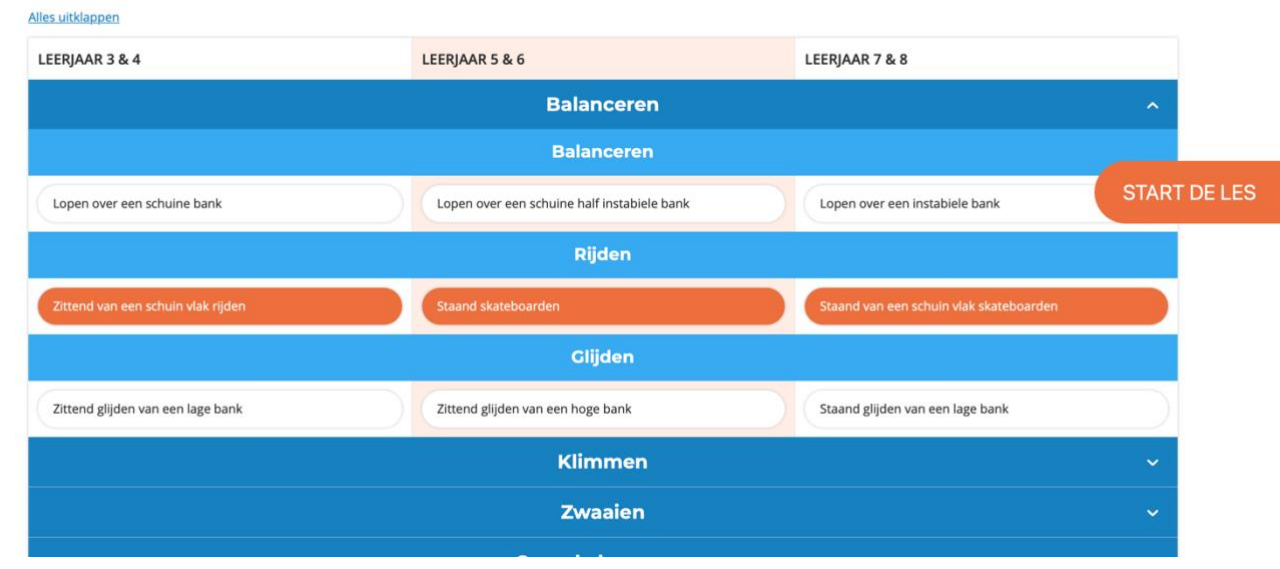

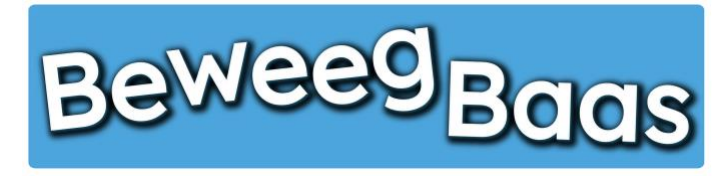

8. Als leerling of docent klik je op de gewenste kleur/doel om naar de te behalen doelen te gaan (rood = groep 3/4, geel = groep 5/6 en rood = groep 7/8)

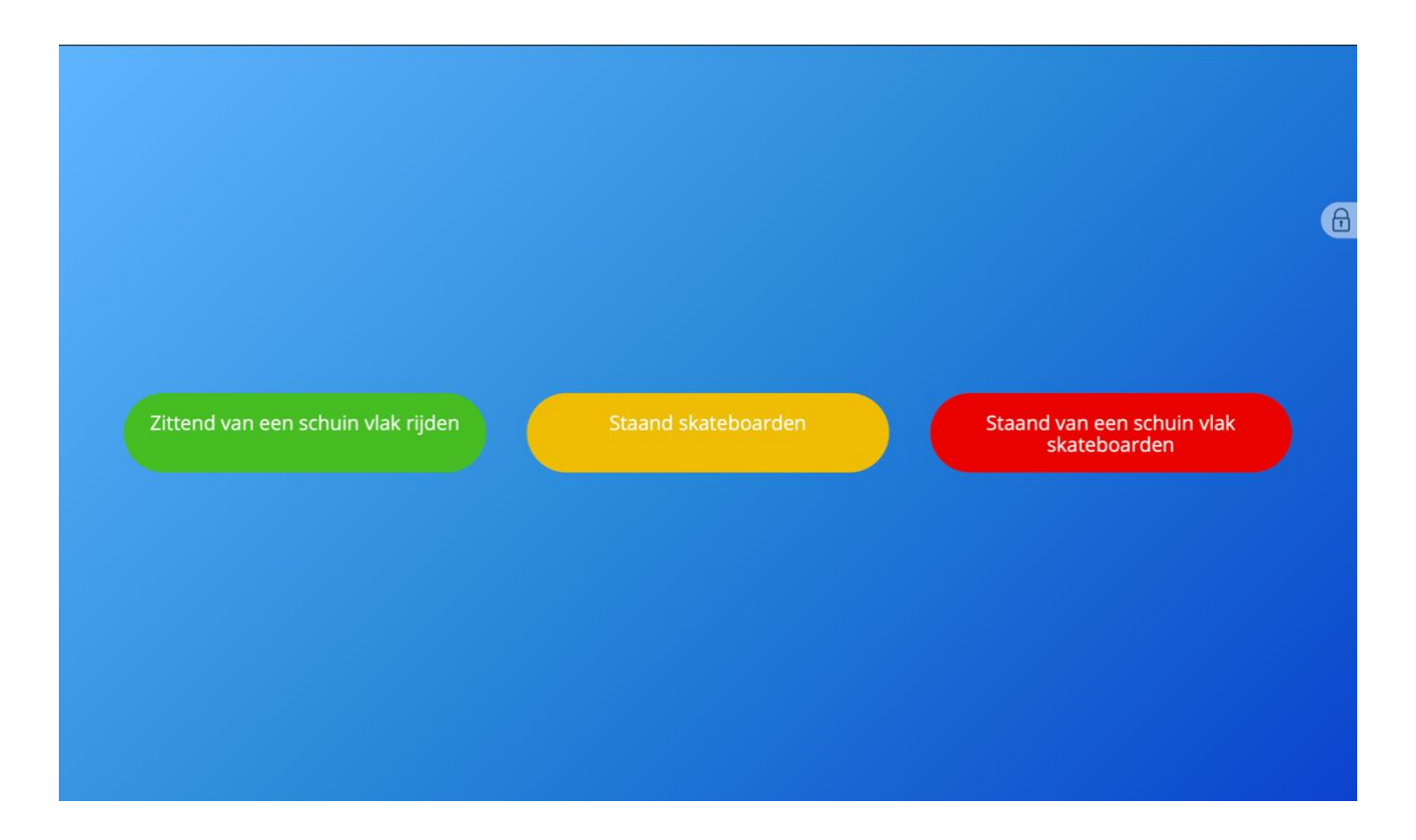

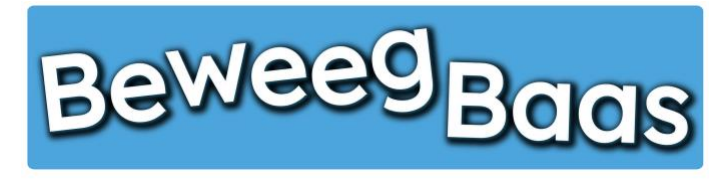

- 9. Selecteer het behaalde doel
- 10. Kies de naam van de leerling uit de lijst
- 11. Klik op **Opslaan**. Zie je een duim in beeld komen, die vervolgens weer verdwijnt, is het opslaan gelukt. Als er geen duim in het scherm verschijnt, kan dat twee oorzaken hebben. Er wordt met rode tekst aangegeven waarom het resultaat niet is opgeslagen. Dit kan twee oorzaken hebben:
  - 1. Er is geen beweegdoel geselecteerd
  - 2. Er is geen leerling geselecteerd

| lk kan met hulp staand skateboarden                                                                                                    |  |
|----------------------------------------------------------------------------------------------------|--|
| lk kan met behulp van de muur skateboarden                                                                                                    |  |
| lk kan staand skateboarden*                                                                                                    |  |
| Ik kan met hulp staand van een schuine bank skateboarden                                                                                                    |  |
| <ul> <li>Ik kan met hulp staand skateboarden</li> <li>Ik kan met behulp van de muur skateboarden</li> <li>Ik kan staand skateboarden*</li> <li>Ik kan met hulp staand van een schuine bank skateboarden</li> <li>Ik kan staand van een schuine bank skateboarden</li> <li>Kes jezelf</li> </ul> |  |
|                                                                                                    |  |
| Opslaan                                                                                                    |  |
|                                                                                                    |  |

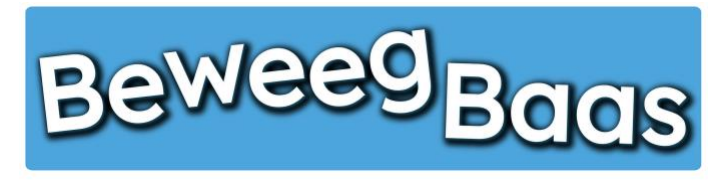

- **12.** Tijdens de les kun je de 12 laatst ingevoerde resultaten bekijken en eventueel verwijderen. Klik op het **Hangslot** rechts bovenin het scherm. Voer je wachtwoord in en klik op **Resultaten "betreffende doel"**
- **13.** Op dit scherm zie je de 12 laatst ingevoerde resultaten. Heb je de resultaten gezien en wil je verder met de les, klik dan op **Verder met de les.**

Wil je een resultaat verwijderen, selecteer dan het vakje voor de naam van de leerling met het te verwijderen resultaat. Selecteer eventueel ook nog andere resultaten die je wilt verwijderen en klik vervolgens op **Geselecteerde resultaten verwijderen**. Om verder te gaan met de les, klik je op **Start de les** 

14. Ben je klaar met de les, klik op het Hangslot rechts bovenin het scherm. Voer je wachtwoord in en klik op Les beëindigen

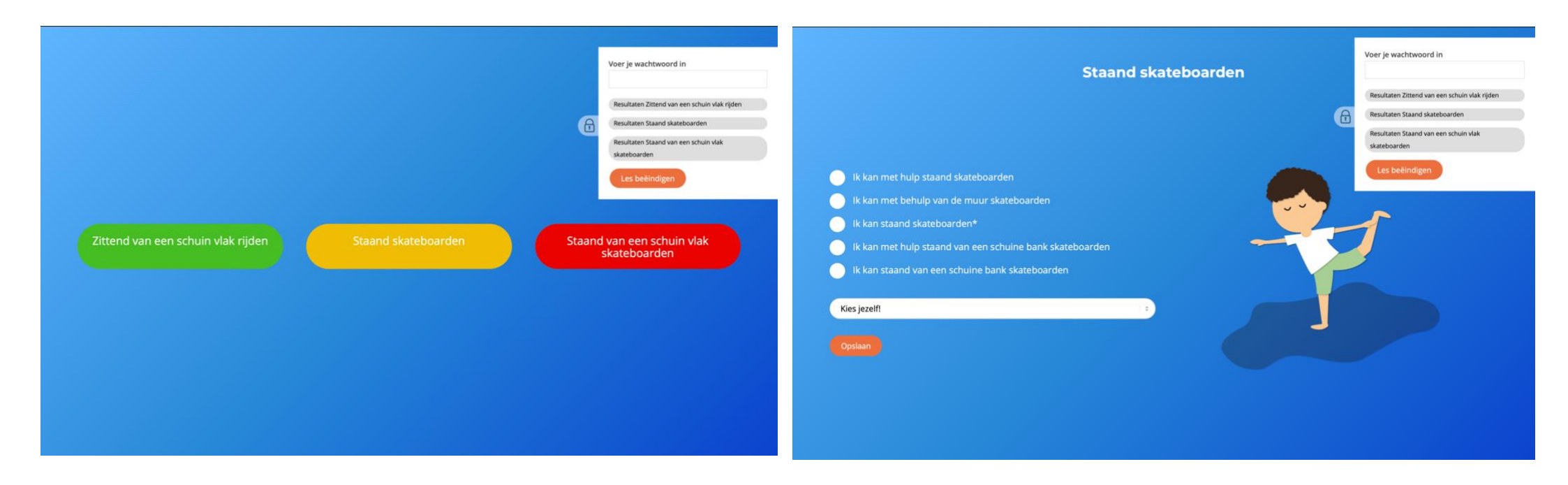

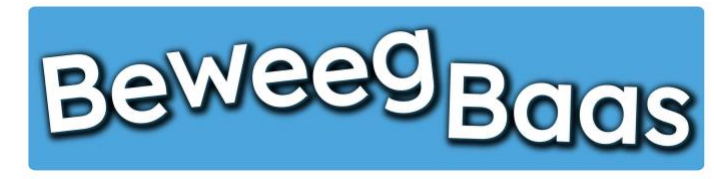

15. Op dit scherm kun je de in de les behaalde resultaten bekijken, resultaten verwijderen of zien welke leerlingen geen resultaat hebben behaald. Belangrijk: Op dit scherm wordt één gekozen leerjaar weergegeven. De in andere leerjaren behaalde doelen van deze les kun je verwijderen bij leerlingen individueel (zie hoofdstuk 7). Alleen het hoogst behaalde beweegdoel van een leerling wordt opgeslagen en op het rapport weergegeven.

Hieronder een uitleg van de opties:

#### 1. Resultaten verwijderen:

Onder **Resultaten** zie je welke resultaten zijn behaald tijdens de les. Wil je een resultaat verwijderen, selecteer dan het vakje voor de naam van de leerling met het te verwijderen resultaat. Selecteer eventueel ook nog andere resultaten die je wilt verwijderen en klik vervolgens op **Geselecteerde resultaten verwijderen** 

#### 2. Leerlingen zonder resultaat:

Onder Leerlingen zonder resultaat kun je zien welke leerlingen geen resultaat hebben behaald en eventueel een reden hiervoor selecteren. Klik vervolgens op Geselecteerde leerlingen op afwezig zetten

Als je niets wilt verwijderen of wilt aanpassen in de afwezigheid van leerlingen, kun je het scherm direct verlaten.

|                                     |                             | Start een les | n 🛪 Mijn leerlingen 📙 Rapporten 📥 Mijn profi | 🎙 Mijn scholen 🍈 Mijn klassen      |
|-------------------------------------|-----------------------------|---------------|----------------------------------------------|------------------------------------|
| 5 MAKEN VOOR LES HULP NODIG? CONTAC | START LES GROEPJES MAKEN VO | HOME          |                                              | eweeg <sub>Baas</sub>              |
|                                     |                             |               |                                              | Resultaten:                        |
|                                     |                             |               | Achternaam leerling 4:                       | O Voornaam leerling 4 A            |
|                                     |                             |               | ank skateboarden                             | Ik kan staand van een schuine bar  |
| 24 maart 2029 om 19:33              |                             |               |                                              |                                    |
|                                     |                             |               | Achternaam leerling 6:                       | Voornaam leerling 6 A              |
|                                     |                             |               | skateboarden                                 | lk kan met behulp van de muur sk   |
| 24 maart 2020 om 19:33              |                             |               |                                              |                                    |
|                                     |                             |               | Achternaam leerling 2:                       | □ Voornaam leerling 2 A            |
|                                     |                             |               | schuine bank skateboarden                    | lk kan met hulp staand van een so  |
| 24 maart 2020 om 19:33              |                             |               |                                              |                                    |
|                                     |                             |               |                                              | Construction of the second states  |
|                                     |                             |               |                                              | oreserver of resonances we require |
|                                     |                             |               |                                              |                                    |
|                                     |                             |               | ultaat:                                      | Leerlingen zonder resu             |
| CZiekte Blessure Anders             |                             |               | rnaam leerling 1                             | Voornaam leerling 1 Achter         |
|                                     |                             |               | ernaam leerling 3                            | Voornaam leerling 3 Achter         |
| Ziekte Blessure Anders              |                             |               |                                              |                                    |